by CedCommerce Products Documentation

| 1. Overview                                  | 3 |
|----------------------------------------------|---|
| 2. Newegg Integration Extension Installation | 3 |
| 3. Newegg Configuration Settings             | 4 |
| 4. Manage Categories                         | 6 |
| 5. Manage Newegg Attribute                   | 7 |
| 6. Manage Newegg Product                     | 9 |
| 7. Newegg Orders 1                           | 4 |
| 8. Newegg Knowledge Base 1                   | 8 |

# 1. Overview

Newegg Integration by CedCommerce, helps to integrate the Magento store with Newegg by establishing a synchronization of products, orders with the help of Newegg API. It makes it easy for Magento store owners to sell on Newegg. The CRONs implemented in this extension help to automate the process thereby keeping it up to date.

This extension helps you sell on Newegg by directly uploading your products from your Magento store.

#### The features of the Newegg Integration extension are as follows:

- Manage Newegg Product/Upload Product (directly from grid and bulk upload all products)
- Product Synchronization
  - Automatic process on each product edit
  - Manual synchronization process
- Review Product/Inventory/Price Feeds
- Automated Order Import & Acknowledgement
- Shipment and Cancellation of Orders
- Automated Shipment with Shipworks/Shipstation
- Multiple Shipment of an Order
- Upload Configurable Product(s)
- Bulk Product Upload/Publish
- Retire/Unpublish Selected Product(s)
- CRON Facility
- Knowledge Base
- Newegg Tax Codes

**Caution**: Extension is heavily dependent on Crons for running various automated processes. So, make sure that Cron Job is properly configured and working on the server.

# 2. Newegg Integration Extension Installation

#### To install the extension,

• Log in to the ftp, and then go to Magento root folder (generally present under the public\_html folder).

| File Edit View Transfer Serv                                                                                                    | er Bookmarks Help                                                                                             | Ceucor                               | innerce@uearsauay.mag | emojo.com - Priežina                                                                                                 |                                                                                                    |                                                                                                    |
|----------------------------------------------------------------------------------------------------|----------------------------------------------------------------------------------------------------|--------------------------------------|-----------------------|----------------------------------------------------------------------------------------------------|----------------------------------------------------------------------------------------------------|----------------------------------------------------------------------------------------------------|
| a 🖊 🖬 🖬 🛤 🛤                                                                                                    | * 🖻 🌸 🛷 🔳 👷 🖻                                                                                                 | ñ                                    |                       |                                                                                                    |                                                                                                    |                                                                                                    |
| Host: User                                                                                                    | name: Password: (                                                                                             | Port:                                | Quickconnect -        |                                                                                                    |                                                                                                    |                                                                                                    |
| Status:         Retrieving directory lis           Command:         PWD           Response:         25 7 "" is the current of           Status:         Directory listing succe           Error:         Could not read from se           Error:         Could not read from se | iting<br>Jirectory<br>ssful<br>ccket: ECONNRESET - Connection re<br>rver<br>ccket: ECONNRESET - Connection re | set by peer<br>set by peer           |                       |                                                                                                    |                                                                                                    | 0                                                                                                    |
| Error: Disconnected from se                                                                                                    | rver                                                                                                    |                                      |                       |                                                                                                    |                                                                                                    | U                                                                                                    |
| Local site: /puclic_html                                                                                                    |                                                                                                    |                                      | •                     | Remote site: /                                                                                                    |                                                                                                    | •                                                                                                    |
| 👻 📡 dealso<br>V 📡 ap;                                                                                                    | day                                                                                                    |                                      | 0                     | ►                                                                                                    |                                                                                                    |                                                                                                    |
| Filename 🔨                                                                                                    | Filesize Filetype                                                                                             | Last modified                        |                       | Filename 🔨                                                                                                    | Filesize Filetype                                                                                                    | Last modified                                                                                                    |
| j ⊷<br>j app<br>j skin                                                                                                    | Directory<br>Directory                                                                                        | Saturday 04 Marc<br>Saturday 04 Marc |                       | TECHNICAL_NOTES.md pi,php changelog.md composer.json cron.php cron.sh favicon.ico get.php gogle20271022e0325a49.html | 16.7 KB md-file<br>2.9 KB php-file<br>7.3 KB md-file<br>5.23 B json-file<br>2.9 KB php-file<br>7.17 B sh-file<br>1.2 KB ico-file<br>6.0 KB php-file<br>6.0 KB orig-file<br>5.3 B HTML docu. | Thursday 08 September 2016 04:12:26<br>Tuesday 28 April 2015 06:38:24 IST<br>Wednesday 08 July 2015 12:46:53 IST<br>Thursday 08 September 2016 04:12:26<br>Thursday 29 October 2015 03:14:36 IST<br>Wednesday 20 July 2015 11:04:11 IST<br>Tuesday 28 April 2015 04:33:30 IST<br>Wednesday 21 October 2015 10:02:40 I<br>Tuesday 28 April 2015 06:38:24 IST<br>Saturday 13 February 2016 07:36:58 IST |
| 2 directories                                                                                                    |                                                                                                    |                                      |                       | 41 files and 24 directories. Total size: 1.7                                                                         | MB                                                                                                    |                                                                                                    |

- Overwrite the app, skin, js and var folders in the same sequence as illustrated in the following steps: a) Drag and Drop the app/code, app/design, js, skin and var directories.
  - b) Finally, upload the app/etc directory.

After the folders are loaded successfully, the extension is installed/upgraded.

# 3. Newegg Configuration Settings

Once the extension is successfully installed on the Merchant's store, Newegg tab appears in the Magento Admin Panel. The merchant has to fill-in the API credentials in the Newegg Configuration page of the admin panel. The user has to log in the Newegg Seller account to obtain the following API credentials:

- Seller id
- Secret Key
- Authorization Id

After obtaining the ids and the Secret keys, the merchant has to copy all of them one by one from the Newegg Seller account and paste it one by one to the Configuration page of the admin panel of the merchant. To follow the process of copying and pasting of the seller ids and Secret keys, open the Newegg Seller account and the Magento Admin Panel in two different tabs or windows of the browser. Thus, copy the keys from one tab and paste them one by one to another tab.

#### To update the Newegg Configuration Setting of the extension

- Go to the Magento Admin panel.
- Click the Newegg tab, and then click Configuration.

| ashboard Sales Catalog           | Customers   | Promotions | Newsletter         | RMA | CMS    | Sell On eBay | Sell On Multi-Channels | Reports Wal   | mart Newegg    | System 💿 Get help for this  |
|----------------------------------|-------------|------------|--------------------|-----|--------|--------------|------------------------|---------------|----------------|-----------------------------|
|                                  |             |            |                    |     |        |              |                        |               | Manage I       | Newegg Category             |
| hboard                           |             |            |                    |     |        |              |                        |               | Manage I       | Vewegg Attribute            |
|                                  |             |            |                    |     |        |              |                        |               | Manage I       | Product                     |
| oose Store View: All Store Views | •           | 0          |                    |     |        |              |                        |               | Newegg         | Orders 4                    |
|                                  |             |            |                    |     |        |              |                        |               | Configura      | ition                       |
| Lifetime Sales                   |             |            |                    |     |        |              |                        |               | Newegg         | Knowledge base              |
|                                  | 0 504 000 4 | -          |                    |     | Orders | Amounts      |                        |               | Newegg         | Feed                        |
| \$1                              | 2,524,623.4 | 5          |                    |     |        |              |                        |               |                | Select Range: Last 24 Hours |
| Average Orders                   |             |            |                    |     |        |              |                        |               |                | Select Range. Last 24 Hours |
| Anterago oracio                  |             |            |                    |     |        | 20           |                        |               |                |                             |
|                                  | \$129.80    |            |                    |     |        |              |                        |               |                |                             |
|                                  |             |            |                    |     |        |              |                        |               |                |                             |
| Last 5 Orders                    | Ite         |            | Crewel Table       |     |        |              |                        |               |                |                             |
| Amazon Thousand of Electronics   | ite         | 1          | Stand Total        |     |        |              |                        |               |                |                             |
| ahazon mousand or Electronics    |             | 1          | \$64.95<br>\$64.00 |     |        | 10           |                        |               |                |                             |
| ebay guest Hypermicrosystems     |             | 1          | \$219.99           | )   |        | 10           |                        |               |                |                             |
| Amazon Thousand of Electronics   |             | 1          | \$74.99            |     |        |              |                        |               |                | $\wedge$                    |
| ebay guest Hypermicrosystems     |             | 1          | \$85.00            | )   |        |              |                        | × \ /         |                |                             |
|                                  |             |            |                    |     |        |              |                        | $\vee$        |                |                             |
| Last 5 Search Terms              |             |            |                    |     |        |              |                        |               |                |                             |
| Search Term                      | Re          | sults      | Number of Uses     |     |        | 0 7:00 414   | 10:00 AM 1:00 PM       | 4:00 PM 7:00  | PM 10:00 PM    | 1:00 AM 4:00 AM             |
| 1 /* or */aND 4=4 1 oR           |             | 0          | 1575               |     |        | 7.00 AM      | 10.00 AWI 1.00 PM      | 4.001101 7.00 | P.W. 10.00 P.M | 1.00 AW 4.00 AW             |
| ESR-755 Detector user manual     |             | 50         | 6849               |     |        | Dec          | -                      | Terr          | China          | Quantita                    |
| 1 and 8=7 1                      |             | 16         | 13093              |     |        | \$29.897     | 1e<br>7.24             | \$208.15      | Shipping       | Quantity<br>136             |
| 1 + (SELECT 0 EPOM (SELECT       |             | 23         | 10504              |     |        | φ20,001      |                        | φ200.10       | <b>\$40.14</b> | 100                         |
| 1 + (SELECT U FROM (SELECT       |             | 12         | 12594              |     |        |              |                        |               |                |                             |

• The Newegg Configuration page appears as shown in the Figure below:

| 🍿 Magento <sup>-</sup> Admin Pane                                     |                                         |                                        |               | Global Rec    | ord Search |         | Logged | in asced   Sa | turday, June 17, 2017   <u>Log Out</u> |
|-----------------------------------------------------------------------|-----------------------------------------|----------------------------------------|---------------|---------------|------------|---------|--------|---------------|----------------------------------------|
| Dashboard Sales Catalog                                               | Customers Promotions Newslet            | ter RMA CMS Sell On eBay               | Sell On M     | ulti-Channels | Reports    | Walmart | Newegg | System        | ③ Get help for this page               |
| Current Configuration Scope:<br>Default Config Scope<br>Manage Stores | Newegg Configuration Newegg Api Setting |                                        |               |               |            |         |        |               | Save Config                            |
| Configuration                                                         | Enabled                                 | Yes                                    |               | [WEBSITE]     |            |         |        |               |                                        |
| HYPERMICRO                                                            | Api Url                                 | https://api.newegg.com/marketplace/    |               | [GLOBAL]      |            |         |        |               |                                        |
| Catalog                                                               | Seller Id                               | A1ND                                   |               | [GLOBAL]      |            |         |        |               |                                        |
| Links                                                                 | Secret key                              | 352D40B5-0471-4059-851B-253695         | EA4562        | [GLOBAL]      |            |         |        |               |                                        |
| M2E PRO                                                               | Authorization Id                        | 16fef1258a16475b6f4da399fac4a6fd       |               | [GLOBAL]      |            |         |        |               |                                        |
| Channels                                                              | Select Store                            | Hypermicro Store View                  | •             | [GLOBAL]      |            |         |        |               |                                        |
| General                                                               |                                         | Select only single store.              |               |               |            |         |        |               |                                        |
| Logs Clearing                                                         | Choose Default Payment Method           | newegg.com                             | -             | [GLOBAL]      |            |         |        |               |                                        |
| License                                                               | Oters Admin Emplified                   | web @bumenniere.eem                    |               | ICI ORALI     |            |         |        |               |                                        |
| ▶ GENERAL                                                             | Store Admin Email Id                    | Get Email When New Neweog Order        |               | [GLOBAL]      |            |         |        |               |                                        |
| General                                                               |                                         | Imported.Example: owner@example.com    | n             |               |            |         |        |               |                                        |
| Web                                                                   | Enable Automated Shipment               | No                                     | -             | [WEBSITE]     |            |         |        |               |                                        |
| Design                                                                |                                         | Automated Shipment is supported for sh | ipstation and |               |            |         |        |               |                                        |
| Currency Setup                                                        |                                         | shipworks only .                       |               |               |            |         |        |               |                                        |
| Store Email Addresses                                                 | Newegg Debug Mode                       | Yes                                    | <u> </u>      | [GLOBAL]      |            |         |        |               |                                        |
| Contacts                                                              | Outbarrow Encold                        |                                        | <i>,</i>      |               |            |         |        |               |                                        |
| Reports                                                               | Customer Email                          | newegg@nypermicro.com                  |               | [GLOBAL]      |            |         |        |               |                                        |
| Content Management                                                    | Order Prefix                            | NE                                     |               | [GLOBAL]      |            |         |        |               |                                        |
|                                                                       | Enabled Order Cron                      | Yes                                    | •             | [WEBSITE]     |            |         |        |               |                                        |
| ► CATALOG                                                             | Enabled Inventory/Price Cron            | Yes                                    | •             | [WEBSITE]     |            |         |        |               |                                        |
| Catalog                                                               |                                         |                                        |               |               |            |         |        |               |                                        |
| Configurable Swatches                                                 | newegg product settings                 |                                        |               |               |            |         |        |               | •                                      |

### Under Newegg API Settings, do the following steps:

• In the Enabled list, select Yes.

- In the seller id box, paste the corresponding id copied from the seller id of Newegg Seller Account.
- In the Secret key box, paste the corresponding key copied from Secret key Of Newegg Seller Account.
- In the Select Store list, select the required store to integrate with Newegg.
- In the Store Admin Email Id Enter the Id where you want to get e-mail's for every order which is fetched.

#### ONCE YOU HAVE FILLED ALL THE NECESSARY DETAILS CLICK ON SAVE CONFIG BUTTON .

### 4. Manage Categories

User has to Map Newegg Category to Magento Category to upload products on Newegg admin panel.

#### To map the Newegg categories to the Magento categories,

- Go to Magento Admin Panel.
- On the Catalog menu, click Manage Categories. The page appears as shown in the Figure,

| n Magento <sup>-</sup> Admin Pane                                                                                                    |                                                                                                    | Global Record Search                   | Logged in as ced   Saturday, June 17, 2017   Log Out                                                                                                    |
|----------------------------------------------------------------------------------------------------|----------------------------------------------------------------------------------------------------|----------------------------------------|----------------------------------------------------------------------------------------------------|
| Dashboard Sales Catalog                                                                                                    | Customers Promotions Newsletter RMA CMS Sell On eBay                                                                                                    | Sell On Multi-Channels Reports Walmart | Newegg System ③ Get help for this page                                                                                                    |
| Dashboard       Sales       Catalog         Dashboard       Sales       Catalog         Catagories       Add Root Category       Add Root Category         Add Root Category       Add Subcategory       Add Subcategory         Choose Store View:       ■       ■         All Store Views       ■       ●         Collapse All       Expand All       ●         ●       Root (0)       ●       Chouse Store (244)         ●       CONSUMER ELECTRONIC       ●       POWER PROTECTION (39)         ●       NETWORKING (187)       ●       ●         ●       POWER PROTECTION (39)       ●       ●         ●       MONITORS (36)       ●       COMPUTER AND SERVER         ●       MISCELLANEOUS (106)       ●       ●         ●       MEMORY (25)       ●       ●         ●       MEMORY (25)       ●       ● | Customers       Promotions       Newsletter       RMA       CMS       Sell On eBay         Image: About the second second se | Sell On Multi-Channels Reports Walmar  | t       Newegg       System <ul> <li>Get help for this page</li> <li>Delete Category</li> <li>CatMenu</li> <li>Save Category</li> </ul> art Category Mapping |
|                                                                                                    |                                                                                                    |                                        |                                                                                                    |
| REFRIGERATORS (3)<br>C Digital Signage (10)<br>SAS AND OTHER CONTRC                                                                                                    |                                                                                                    |                                        |                                                                                                    |

- On the Newegg menu, click Manage Newegg Category.
- The Newegg Category Listing Page appears as shown in the Figure

| Î      | Ma     | gento <sup>-</sup> Admin | Panel               |                    |                   |                   |                  |                | Global Reco   | rd Search     |                | Logged i       | n as ced   Sat | urday, June 17, 2017   <u>Log Out</u> |
|--------|--------|--------------------------|---------------------|--------------------|-------------------|-------------------|------------------|----------------|---------------|---------------|----------------|----------------|----------------|---------------------------------------|
|        | shboai | rd Sales Ca              | atalog Customers    |                    | Newsletter        |                   | Sell On eBay     | Sell On Multi  |               | Reports       | Walmart        | Newegg         | System         | ③ Get help for this page              |
| N      | eweg   | Jg Category List         | ting                | ago I. Totol 27 ro | cords found       |                   |                  |                |               |               |                |                |                | Dent Filter Course                    |
| ID     | Nev    | wegg Category Id         | Magento Category Id | Newegg Catego      | ory Name          |                   | Newegg Parer     | nt Category Id | Newegg Attril | butes         |                |                |                | Reset Filter Search                   |
| 30.770 |        |                          |                     |                    |                   |                   |                  |                |               |               |                |                |                |                                       |
|        | 1 352  | 2                        | •                   | 352,Accessorie     | esPDA             |                   | CE,Consume       | r Electronics  | PDAAccBran    | d,PDAAccMe    | odel,PDAAcco   | Compatibility, | PDAAccSpeci    | fications,PDAAccFeatures,N            |
|        | 4 776  | 6                        | ,127,               | 776,PortableRa     | adios             |                   | CE,Consume       | r Electronics  | Manufacturer  | WarrantyPa    | rts,Manufactu  | rerWarrantyL   | abor,Portablel | RadioAdditionalAntennaJacl            |
|        | 5 762  | 2                        |                     | 762,RadarDete      | ectors            |                   | AU,Auto & Ha     | ardware        | Manufacturer  | WarrantyPa    | rts,Manufactu  | rerWarrantyL   | abor,RadarDe   | tectorBrand,RadarDetectorS            |
|        | 6 499  | 9                        | ,152,               | 499,PortableAu     | udio              |                   | CE,Consume       | r Electronics  | PortableAudi  | oBrand,Porta  | ableAudioSer   | ies,PortableA  | udioModel,Pe   | ortableAudioDisplay,Portable          |
|        | 7 798  | 8                        | ,125,               | 798,LEDTV          |                   |                   | CE,Consume       | r Electronics  | LEDTVPicture  | einPicturePII | P,LEDTVVChi    | p,LEDTVEne     | rgyStarComp    | liant,LEDTV3DReady,LEDT\              |
|        | 8 768  | 8                        | ,122,               | 768,OnboardC       | ameraSystems      |                   | AU,Auto & Ha     | ardware        | Manufacturer  | WarrantyPa    | rts,Manufactu  | rerWarrantyL   | abor,RearViev  | wCamBrand,RearViewCamN                |
|        | 9 275  | 57                       | ,131,               | 2757,ATJumpS       | StartersBatteryCh | hargersPortablePo | wer AU,Auto & Ha | ardware        | AutoBrand,Au  | utoFeatures,  | AutoColor,Sp   | ortsGlobalSp   | ortsTeam,ATP   | owerType,SportsGlobalSpor             |
| 1      | 0 491  | 1                        |                     | 491,PortableD      | VDPlayer          |                   | CE,Consume       | r Electronics  | PortableDVD   | PlayersBran   | d,PortableDV   | DPlayersSer    | ies,PortableD  | VDPlayersModel,PortableD              |
| 1      | 1 278  | 8                        | ,128,               | 278,WalkyTalky     | y                 |                   | CE,Consume       | r Electronics  | TwoWayRadi    | oandAccess    | oryBrand,Two   | oWayRadioar    | ndAccessoryN   | lodel,TwoWayRadioandAcce              |
| 1      | 2 512  | 2                        | ,179,               | 512,TVCombo        |                   |                   | CE,Consume       | r Electronics  | ComboTVBra    | and,ComboT    | VSeries,Com    | boTVModel,C    | ComboTVType    | ,ComboTVComboPlayer,Co                |
| 1      | 3 500  | 0                        | ,132,168,           | 500,HomeAudi       | io                |                   | CE,Consume       | r Electronics  | HomeAudioB    | Irand,HomeA   | AudioSeries,H  | lomeAudioM     | odel,HomeAu    | dioBuiltinPlayer,HomeAudio            |
| 1      | 4 336  | 6                        | ,178,               | 336,HomeGad        | gets              |                   | CE,Consume       | r Electronics  | AVBrand,AVM   | /lodel,AVSpe  | cifications,AV | Features,AVI   | PackageConte   | ents,AVType,AVChannels,AV             |
| 1      | 5 350  | 0                        | ,130,               | 350,PowerStrip     | osinvertersandC   | onverters         | CE,Consume       | r Electronics  | PSICModel,P   | SICSeries,P   | SICType,PSIC   | COutlets,PSIC  | COutputAmper   | ageCapacity,PSICInputVolta            |

- Click the Map Category button.
- Click the Newegg Category Mapping tab. The page appears as shown in the Figure

| 🚽 Categories                                                                                                    | 🚽 DETECTION SYSTEMS (ID: 121)                                            | Reset 🛞 Delete Category CatMenu 🥥 Save Category        |
|----------------------------------------------------------------------------------------------------|--------------------------------------------------------------------------|--------------------------------------------------------|
| <ul> <li>Add Root Category</li> <li>Add Subcategory</li> </ul>                                                                                                    | General Information Display Settings Custom Design Category Pro          | ducts Neweog Category Mapping Walmart Category Mapping |
| Choose Store View:<br>All Store Views                                                                                                    | Newegg Category Mapping<br>Select Preferred Newegg Category to be Mapped |                                                        |
| Collapse All   Expand All<br>Collapse All   Expand All<br>Collapse All   Expand | Auto & Hardware 🔄 Radar Detectors                                        | Reset                                                  |

- In the left panel, click the required subcategory.
- In the Please Choose Category list, select the category to map.
- Click the Save Category button.
- The category is saved.
- After mapping the Magento category, all the products of the mapped category are listed on the Product Manager page of the Newegg.

# 5. Manage Newegg Attribute

By default, the required attributes of Newegg are mapped to the respective Magento Attributes, but admin can change the attribute for each and every field as per the requirement. The Manage Newegg Attribute menu has following sub-menu: • Simple Type Attribute

A simple type attribute consists of all the list of attributes associated with the simple product. For example, sku, productName, longDescription, shortDescription, and so on.

#### To map Newegg simple attributes in Magento

- Go to Magento Admin Panel.
- On the Newegg menu, point to Manage Newegg Attribute, and then click Simple Type Attribute. The Attribute Management page appears as shown in the Figure

| n Magento <sup>-</sup> Admin Par | ıel                                 |                        | Global Rec                    | ord Search      | Logged in as ced   Saturday, June 17, 2017   Log Out |
|----------------------------------|-------------------------------------|------------------------|-------------------------------|-----------------|------------------------------------------------------|
| Dashboard Sales Catalog          | Customers Promotions New            | sletter RMA CMS Sell O | n eBay Sell On Multi-Channels | Reports Walmart | Newegg System 💿 Get help for this page               |
| Attribute management             |                                     |                        |                               |                 |                                                      |
|                                  |                                     |                        |                               |                 |                                                      |
| Page 🔄 1 🗈 of 36 pages   Vi      | ew 20 🗾 per page   Total 720 record | s found                |                               |                 | Reset Filter Search                                  |
| ld                               | Newegg Attribute Name               | Magento Attribute Code | level                         | is_mapped       | Enum                                                 |
|                                  |                                     |                        |                               |                 |                                                      |
| 1                                | SellerPartNumber                    | sku                    |                               | 1               |                                                      |
| 2                                | Manufacturer                        | newegg_mfr_code        |                               | 1               |                                                      |
| 3                                | ManufacturerPartNumberOrISBN        | newegg_mpn             |                               | 1               |                                                      |
| 4                                | UPC                                 | newegg_upc             |                               | 1               |                                                      |
| 5                                | RelatedSellerPartNumber             |                        |                               | 0               |                                                      |
| 6                                | WebsiteShortTitle                   | short_description      |                               | 1               |                                                      |
| 7                                | BulletDescription                   |                        |                               | 0               |                                                      |
| 8                                | ProductDescription                  | newegg_description     |                               | 1               |                                                      |
| 9                                | ItemDimension/ItemLength            |                        |                               | 0               |                                                      |
| 10                               | ItemDimension/ItemWidth             |                        |                               | 0               |                                                      |
| 11                               | ItemDimension/ItemHeight            |                        |                               | 0               |                                                      |
| 12                               | ItemWeight                          | weight                 |                               | 1               |                                                      |
| 13                               | PacksOrSets                         | newegg_pack_or_set     |                               | 1               |                                                      |
| 14                               | ItemCondition                       | newegg_condition       |                               | 1               | New,Refurbished                                      |
| 15                               | ItemPackage                         |                        |                               | 0               | Retail,OEM                                           |
| 16                               | ShippingRestriction                 | newegg_package         |                               | 1               | Yes,No                                               |
| 17                               | MSRP                                | msrp                   |                               | 1               |                                                      |
| 18                               | MAP                                 |                        |                               | 0               |                                                      |
| 19                               | CheckoutMAP                         |                        |                               | 0               | True,False                                           |
| 20                               | SellingPrice                        | price                  |                               | 1               |                                                      |
|                                  |                                     |                        |                               |                 |                                                      |

• In the Attribute Management table, click the required attribute to map. The page appears as shown in the Figure

| 🍿 Mage                       | nto <sup>-</sup> Adı | min Pane | I                    |      |            |   | Global F | Record Searc           | h | Logged in as ced   Saturday, June 17, 2017   Log Out |        |        |                          |
|------------------------------|----------------------|----------|----------------------|------|------------|---|----------|------------------------|---|------------------------------------------------------|--------|--------|--------------------------|
|                              |                      |          |                      |      | Newsletter |   |          | Sell On Multi-Channels |   | Walmart                                              | Newegg |        | 🛞 Get help for this page |
| Mapping Attrit               | bute                 |          |                      |      |            |   |          |                        |   |                                                      |        | • Back | Reset 🥥 Save mapping     |
| Newegg Attri<br>Magento Attr | ibute<br>ribute Code | •        | SellerPartNum<br>sku | ıber |            | • |          |                        |   |                                                      |        |        |                          |

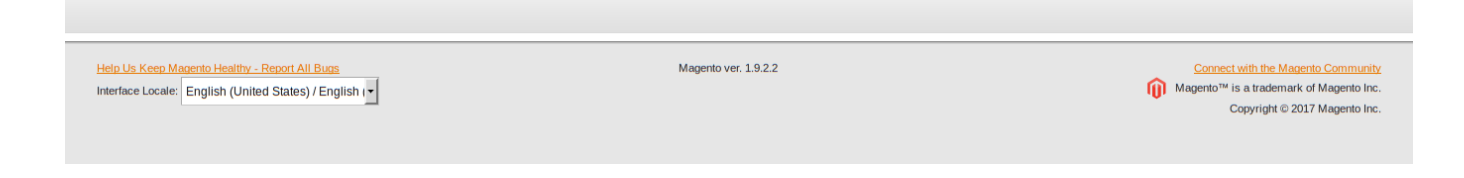

- In the Newegg Attribute list, select the required attribute to map with Magento.
- In the Magento Attribute Code list, select the required attribute to map with Newegg.
- Click the Save Mapping button.
- Mapping details are saved and the success message appears. *Note: To reset the mapping, click the Reset button.*
- To go back to the Attribute Management page, click the Back button.

# 6. Manage Newegg Product

The user can upload and also can edit the product information from the Product Manager page. Note: If the mapped Magento category has products, only then those products are listed on Product Manager page.

On the Newegg menu, Manage Product has following two sub-menus, as shown in the Figure:

- Upload Product
- Product Feeds

| ashboard Sales Ca            | talog | Customers | Promotions | Newsletter     | RMA | CMS    | Sell On eBay     | Sell On Mult             | i-Channels | Reports | Walmart      |                | System        | 📀 Get help for this |
|------------------------------|-------|-----------|------------|----------------|-----|--------|------------------|--------------------------|------------|---------|--------------|----------------|---------------|---------------------|
|                              |       |           |            |                |     |        |                  |                          |            |         |              | Manage N       | ewegg Categ   | ory                 |
| hboard                       |       |           |            |                |     |        |                  |                          |            |         |              | Manage N       | ewegg Attribu | ite 4               |
|                              |       |           |            |                |     |        |                  |                          |            |         |              | Manage P       | roduçt        |                     |
| oose Store View: All Store V | /iews | -         | 0          |                |     |        |                  |                          |            |         |              | Newegg C       | rders Uploa   | d Product           |
|                              |       |           | -          |                |     |        |                  |                          |            |         |              | Configurat     | ion Produ     | ict Feeds           |
|                              |       |           |            |                |     |        |                  |                          |            |         |              | Newegg K       | Creat         | e Manufacturers     |
| Lifetime Sales               |       |           |            |                |     | Orders | Amounts          |                          |            |         |              | Newegg F       | eed           |                     |
|                              | \$2,5 | 25,062.51 |            |                |     |        |                  |                          |            |         |              |                |               |                     |
|                              |       |           |            |                |     |        |                  |                          |            |         |              | S              | elect Range:  | Last 24 Hours 💌     |
| Average Orders               |       |           |            |                |     |        | 20               |                          |            |         |              |                |               |                     |
|                              | \$    | 129.78    |            |                |     |        | 20               |                          |            |         |              |                |               |                     |
|                              |       |           |            |                |     |        |                  |                          |            |         |              |                |               |                     |
| Last 5 Orders                |       |           |            |                |     |        |                  |                          |            |         |              |                |               |                     |
| Customer                     |       | lter      | ns         | Grand Total    |     |        |                  |                          |            |         |              |                |               |                     |
| ebay guest Hypermicrosyste   | ems   |           | 1          | \$34.99        |     |        |                  |                          |            |         |              |                |               |                     |
| ebay guest Hypermicrosyste   | ems   |           | 1          | \$189.99       |     |        | 10               |                          | $+\Lambda$ |         |              |                |               |                     |
| ebay guest Hypermicrosyste   | ems   |           | 1          | \$4.09         |     |        |                  | $\land \mid \land \land$ |            |         |              |                |               |                     |
| ebay guest Hypermicrosyste   | ems   |           | 1          | \$9.99         |     |        |                  |                          | $\vee$     |         |              |                |               |                     |
| Amazon Thousand of Electr    | onics |           | 1          | \$54.99        |     |        |                  |                          |            |         | $\checkmark$ |                |               |                     |
| Last 5 Search Terms          |       |           |            |                |     |        |                  |                          |            | V       |              | $ \land \land$ |               |                     |
| Search Term                  |       | Re        | sults      | Number of Uses |     |        | 0                |                          |            |         |              | V              |               |                     |
| 9 ;(function(){qxss});//     |       |           | 49         | 13496          | 5   |        | 10:00 AM         | 1:00 PM                  | 4:00 PM    | 7:00 PM | 10:00 PM     | 1:00 AM        | 4:00 AM       | 7:00 AM             |
| 1 /* or */oR ' aND c'LIKE'   |       |           | 5          | 9554           |     |        |                  |                          |            |         |              |                |               |                     |
| 1 /* or */oR 4=3 1 aND       |       |           | 13         | 9807           |     |        | Revenu           | ie                       |            | Тах     |              | Shipping       |               | Quantity            |
| 1') or 2=2                   |       |           | 2          | 6497           |     |        | <b>\$28,58</b> 4 | .42                      | \$         | 205.49  |              | \$45.14        |               | 128                 |
|                              |       |           | 10         | 12060          |     |        |                  |                          |            |         |              |                |               |                     |

#### **Upload Product**

On the Product Manager page, the user can perform the following three tasks:

- **Upload Product:** The user can upload the products that are listed on the Product Manager page, to the Newegg website.
- Edit Product Information: Edit the information of the product that the user wants to upload on the Newegg website.
- **Submit Actions:** The user can submit the respective action on the selected product before uploading it to the Newegg website.

#### **To Upload Product,**

- Go to Magento Admin Panel.
- On the Newegg menu, point to Manage Product, and then click Upload Product. The Product Manager page appears as shown in the Figure

| n M       | lagento          | Admin Panel                     |                                 |              |                                          |              |                | Global Re          | cord Search | _                 | Logged in as             | ced   Saturday, Jun | e 17, 2017    | <u>Log Out</u> |
|-----------|------------------|---------------------------------|---------------------------------|--------------|------------------------------------------|--------------|----------------|--------------------|-------------|-------------------|--------------------------|---------------------|---------------|----------------|
| Dasht     | oard Sale        | es Catalog Cu                   | stomers Promotions              | Newslette    | er RMA CMS                               | Sell On eBa  | y Sell On Mult | -Channels          | Reports     | Walmar            | t Newegg S               | System 💿 Ge         | t help for i  | this page      |
| Proc      | duct Manag       | <b>er</b><br>18 pages   View 20 | ) 🗾 per page   Total 23         | 44 records f | ound                                     |              |                |                    |             |                   |                          | Reset               | t Filter      | Search         |
| Select Al | I   Unselect All | Select Visible   Uns            | elect Visible   0 items selecte | d            |                                          |              |                |                    | Ac          | tions             |                          |                     | J S           | ubmit          |
|           | ID               | Sku                             | Price                           |              | Name                                     |              | Qty            | Visibility         | Status      | Туре              | Newegg Product<br>Status | validate            | Upload        | Edit           |
| Any       |                  |                                 | From:<br>To :<br>In :           | USD 💌        |                                          | 1            | From:<br>To :  | _                  |             |                   | ·                        | <b>_</b>            |               |                |
|           | 41               | ESR755-RW                       |                                 | \$19.99      | Cobra ESR 755 Laser<br>Detector          | Radar        | 390            | Catalog,<br>Search | Enabled     | Simple<br>Product | ACTIVATED                | VALID               | <u>Upload</u> | Edit           |
|           | 42               | ESD9290-RW                      |                                 | \$34.99      | Cobra ESD 9290 12-B<br>Detector          | and Radar    | 0              | Catalog,<br>Search | Enabled     | Simple<br>Product |                          | NOT VALIDATED       | <u>Upload</u> | Edit           |
|           | 46               | XRS9695-RW                      |                                 | \$59.99      | Cobra XRS9695 15 Ba<br>Detector          | ind Radar    | 0              | Catalog,<br>Search | Enabled     | Simple<br>Product | DEACTIVATED              | VALID               | <u>Upload</u> | <u>Edit</u>    |
|           | 47               | UN32EH4000F-RW                  |                                 | \$147.99     | Samsung UN32EH400<br>LED HDTV            | IOF 32" 720p | 0              | Catalog,<br>Search | Enabled     | Simple<br>Product | ACTIVATED                | VALID               | <u>Upload</u> | <u>Edit</u>    |
|           | 61               | UN40EH5300F-RW                  |                                 | \$297.99     | Samsung UN40EH530<br>1080p Smart TV      | 0F 40"       | 0              | Catalog,<br>Search | Enabled     | Simple<br>Product | ACTIVATED                | VALID               | <u>Upload</u> | <u>Edit</u>    |
|           | 80               | ACIN757                         |                                 | \$1.99       | INTEL X38ML 1U PASS<br>HEATSINK          | SIVE         | 0              | Catalog,<br>Search | Enabled     | Simple<br>Product |                          | NOT VALIDATED       | <u>Upload</u> | <u>Edit</u>    |
|           | 83               | 24LF4520W-RW                    |                                 | \$129.99     | LG 24LF4520W 24" LE<br>White             | D HDTV -     | 0              | Catalog,<br>Search | Enabled     | Simple<br>Product |                          | NOT VALIDATED       | <u>Upload</u> | <u>Edit</u>    |
|           | 85               | CPP100                          |                                 | \$19.99      | Cobra CPP100 Compa<br>USBPower Pack      | act Solar    | 45             | Catalog,<br>Search | Enabled     | Simple<br>Product | ACTIVATED                | VALID               | <u>Upload</u> | Edit           |
|           | 87               | CDR820                          |                                 | \$34.99      | Cobra HD Dash Cam                        |              | 0              | Catalog,<br>Search | Enabled     | Simple<br>Product |                          | NOT VALIDATED       | <u>Upload</u> | <u>Edit</u>    |
|           | 89               | CDR900C-RW                      |                                 | \$89.99      | Cobra CDR900C WiFi                       | Dash Cam     | 0              | Catalog,<br>Search | Enabled     | Simple<br>Product |                          | NOT VALIDATED       | Upload        | Edit           |
|           | 91               | XRS9955-C                       |                                 | \$88.99      | COBRA XRS9955 15 E<br>RADAR 1.5" DISPLAY | BAND         | 0              | Catalog,<br>Search | Enabled     | Simple<br>Product |                          | NOT VALIDATED       | <u>Upload</u> | <u>Edit</u>    |

All the products associated with the mapped categories are listed.

• Click the Upload link associated with the required product. The product is uploaded if it is already validated, and a success message appears.

#### To edit the product information,

- Open the Product Manager page.
- Click the Edit link associated with the required product.
- In the left navigation menu, click Newegg. The Product Information page appears as shown in the Figure

| Magento <sup>-</sup> Admin Pane          |                                                                           |                                                                                                    | Global Record Sea                                                                                                    | Ch Logged in as ced   Saturday, Ju                                                                                      | ne 17, 2017   <u>Log Out</u> |
|------------------------------------------|---------------------------------------------------------------------------|----------------------------------------------------------------------------------------------------|----------------------------------------------------------------------------------------------------|----------------------------------------------------------------------------------------------------|------------------------------|
| Dashboard Sales Catalog                  | Customers Promotions Newslett                                             | er RMA CMS Sell On eBay                                                                                                    | Sell On Multi-Channels Repor                                                                                                    | rts Walmart Newegg System 🖲 G                                                                                           | et help for this page        |
| Choose Store View:<br>Default Values     | Cobra ESR 755 Laser Radar Newegg                                          | Detector (Default) • Back                                                                                                    | Reset 🛞 Delete 🗘 Duplica                                                                                                    | ate Sync With Walmart O Save O Save                                                                                     | and Continue Edit            |
| Product Information                      |                                                                           |                                                                                                    |                                                                                                    |                                                                                                    |                              |
| General<br>Prices                        | Manufacturer Part Number Or<br>ISBN<br>UPC for Newegg                     | ESR755<br>1 to 20 characters 028377107092                                                                                                    |                                                                                                    |                                                                                                    | [GLOBAL]                     |
| Images                                   | Newegg_Mfr_Code                                                           | Cobra                                                                                                    |                                                                                                    |                                                                                                    | [GLOBAL]                     |
| Recurring Profile                        | Newegg Item Condition                                                     | Refurbished                                                                                                    | <b>•</b>                                                                                                    |                                                                                                    | [GLOBAL]                     |
| Design<br>Gift Options                   | Newegg Description Only -ol,ul,<br>li,br, p, b, i, u, em,strong, sub, sup | <b>Cobra ESR-755 12 Band Lase<br/><b>Features:</b><br/><ul></ul></b>                                                                                                 | r Radar Detector                                                                                                    | 1                                                                                                    | [STORE VIEW]                 |
| Walmart<br>Newegg                        | lags are allowed                                                          | <ul> <li><li><li><li>LaserEye Provides 360° dete</li> <li><li><li><li><li><li><li><li><li><li></li></li></li></li></li></li></li></li></li></li></li></li></li></ul> | tion of laser signals. <li>ncy vehicles and road hazards from sy<br/>asy to recognition of band detected by<br/>ser when they are under the surveillan.</li> | stem equipped with Safety Alert transmitters  use of identification icons  ce of a VG2 or Spectre I/IV+ Radar detector- |                              |
| Inventory<br>Websites                    |                                                                           | detectors <li><li>City/ Highway modes allow the use<br/>urban areas </li> <li></li> </li>                                                                            | r to select operating mode which reduc                                                                                                    | ces the frequency of falsing in densely populated                                                                       |                              |
| Categories<br>Related Products           |                                                                           | <b> What’s in the Box: </b>                                                                                                    | Cobra ESR 755 Laser Radar Detector                                                                                                    |                                                                                                    |                              |
| Up-sells                                 | Newegg Shipping Restrictions                                              | No                                                                                                    | •                                                                                                    |                                                                                                    | [STORE VIEW]                 |
| Cross-sells<br>Product Reviews           | Newegg Product Status                                                     | Activated<br>Activated Newegg Product Status                                                                                                    |                                                                                                    |                                                                                                    | [GLOBAL]                     |
| Product Tags<br>Customers Tagged Product | Shipping                                                                  | Free A Newegg Shipping                                                                                                    | T                                                                                                    |                                                                                                    | [GLOBAL]                     |
| Custom Options                           | Newegg Product Validation                                                 | valid <ul> <li>Newegg Product Validation</li> </ul>                                                                                                    |                                                                                                    |                                                                                                    | [GLOBAL]                     |
|                                          | Color                                                                     |                                                                                                    | -                                                                                                    |                                                                                                    | [GLOBAL]                     |
|                                          | newegg TV screen size                                                     |                                                                                                    |                                                                                                    |                                                                                                    | [STORE VIEW]                 |

Enter the values in the following fields of a simple product:

- Manufacturer Part Number Or ISBN: In this Field you have to enter your manufacturer number
- UPC for Newegg: This Field we have to write UPC for that particular product Newegg\_Mfr\_Code: This describes the manufacturing number
- Newegg Item Condition: Here you can Describe your item whether it is new or refurbished.
- Newegg Description: This tells the buyer about your product description
- Newegg Product Status: This tells whether your product is live or not. It completely depends upon API call.
- Shipping: This decides whether your product is free or you can even map it to some value.
- Newegg Product Validation: This tab show's the product error
- Click the Save button. The product get saved and the success message appears, and the product is listed on the Manage Products page.

#### Actions on the Product Manager page

The user can submit the following actions on the selected product:

| n 🕅            | agento       | Admin Panel                  |                         |                       |              |                           |                         |            |               |           | Global Re          | cord Search |               |                                                         | Logged in                                                                                | nasced   Sa                                                       | aturday, Jun             | e 17, 2017    | <u>Log Out</u> |
|----------------|--------------|------------------------------|-------------------------|-----------------------|--------------|---------------------------|-------------------------|------------|---------------|-----------|--------------------|-------------|---------------|---------------------------------------------------------|------------------------------------------------------------------------------------------|-------------------------------------------------------------------|--------------------------|---------------|----------------|
| Dashbo         | oard Sale    | s Catalog                    | Customers Pro           | motions               | Newslette    | er RMA                    | CMS S                   | iell On eE | Bay Se        | ll On Mul | ti-Channels        | Reports     | Wa            | ılmart                                                  | Newegg                                                                                   | System                                                            | 😯 Ge                     | t help for i  | this page      |
| Prod<br>Page 📧 | luct Manag   | <b>er</b><br>18 pages   View | 20 👤 per page           | Total 234             | 14 records f | ound                      |                         |            |               |           |                    |             |               |                                                         |                                                                                          |                                                                   | Reset                    | Filter        | Search         |
| Select All     | Unselect All | Select Visible               | Unselect Visible   0 if | ems selected          |              |                           |                         |            |               |           |                    | A           | ctions        |                                                         |                                                                                          |                                                                   |                          | SI            | ubmit          |
|                | ID           | Sku                          |                         | Price                 |              | Name                      |                         |            | Qty           |           | Visibility         | Status      | Тури          | /alidate                                                | Selected Prod                                                                            | luct(s)                                                           |                          | pad           | Edit           |
| Any            |              |                              |                         | From:<br>To :<br>In : | USD 🔽        |                           |                         |            | From:<br>To : |           |                    |             |               | Product<br>Activate<br>DeActiva<br>Enable [<br>Enable ] | Inventory/Price<br>Selected Prod<br>ate Selected Prod<br>Default Shipme<br>Free Shipment | e Update<br>luct(s)<br>roduct(s)<br>ent of Selecte<br>of Selected | ed Product<br>Product(s) | (S)           | 9              |
|                | 41           | ESR755-RW                    |                         |                       | \$19.99      | Cobra ESR 7<br>Detector   | '55 Laser Rad           | ar         |               | 390       | Catalog,<br>Search | Enabled     | Simp          | le<br>uct                                               | ACTIVATED                                                                                |                                                                   | ALID                     | Upload        | Edit           |
|                | 42           | ESD9290-RW                   |                         |                       | \$34.99      | Cobra ESD 9<br>Detector   | 290 12-Band             | Radar      |               | 0         | Catalog,<br>Search | Enabled     | Simp<br>Produ | le<br>uct                                               |                                                                                          | NOT V                                                             | ALIDATED                 | <u>Upload</u> | Edit           |
|                | 46           | XRS9695-RW                   |                         |                       | \$59.99      | Cobra XRS9<br>Detector    | 695 15 Band F           | Radar      |               | 0         | Catalog,<br>Search | Enabled     | Simp<br>Produ | le<br>uct                                               | DEACTIVATED                                                                              |                                                                   | ALID                     | <u>Upload</u> | Edit           |
|                | 47           | UN32EH4000F-R                | W                       |                       | \$147.99     | Samsung UN<br>LED HDTV    | 132EH4000F3             | 32" 720p   |               | 0         | Catalog,<br>Search | Enabled     | Simp<br>Produ | le<br>uct                                               | ACTIVATED                                                                                |                                                                   | ALID                     | <u>Upload</u> | Edit           |
|                | 61           | UN40EH5300F-R                | W                       |                       | \$297.99     | Samsung UN<br>1080p Smart | 40EH5300F 4<br>TV       | 10"        |               | 0         | Catalog,<br>Search | Enabled     | Simp<br>Produ | le<br>uct                                               | ACTIVATED                                                                                |                                                                   | ALID                     | <u>Upload</u> | Edit           |
|                | 80           | ACIN757                      |                         |                       | \$1.99       | INTEL X38M<br>HEATSINK    | L 1U PASSIVE            |            |               | 0         | Catalog,<br>Search | Enabled     | Simp<br>Produ | le<br>uct                                               |                                                                                          | NOT V                                                             | ALIDATED                 | <u>Upload</u> | Edit           |
|                | 83           | 24LF4520W-RW                 |                         |                       | \$129.99     | LG 24LF4520<br>White      | 0W 24" LED H            | DTV -      |               | 0         | Catalog,<br>Search | Enabled     | Simp<br>Produ | le<br>Jot                                               |                                                                                          | NOT V                                                             | ALIDATED                 | <u>Upload</u> | Edit           |
|                | 85           | CPP100                       |                         |                       | \$19.99      | Cobra CPP1<br>USBPower P  | 00 Compact S<br>'ack    | olar       |               | 45        | Catalog,<br>Search | Enabled     | Simp<br>Produ | le<br>uct                                               | ACTIVATED                                                                                |                                                                   | ALID                     | <u>Upload</u> | Edit           |
|                | 87           | CDR820                       |                         |                       | \$34.99      | Cobra HD Da               | ash Cam                 |            |               | 0         | Catalog,<br>Search | Enabled     | Simp<br>Produ | le<br>uct                                               |                                                                                          | NOT V                                                             | ALIDATED                 | <u>Upload</u> | Edit           |
|                | 89           | CDR900C-RW                   |                         |                       | \$89.99      | Cobra CDR9                | 00C WiFi Das            | h Cam      |               | 0         | Catalog,<br>Search | Enabled     | Simp<br>Produ | le<br>uct                                               |                                                                                          | NOT V                                                             | ALIDATED                 | <u>Upload</u> | Edit           |
|                | 91           | XRS9955-C                    |                         |                       | \$88.99      | COBRA XRS<br>RADAR 1.5"   | 9955 15 BANI<br>DISPLAY | D          |               | 0         | Catalog,<br>Search | Enabled     | Simp<br>Produ | le<br>uct                                               |                                                                                          | NOT V                                                             | ALIDATED                 | <u>Upload</u> | Edit           |

- Validate Selected Product: To validate the product before uploading it to the Newegg website. It displays the corresponding validation error, if any. If there is no error, it confirms that the product is ready to upload.
- **Product Price/Inventory Update:** To update the price of the product on Newegg. For example, if the user has changed the product price on the Magento store and also wants to change the price on Newegg then this action is applicable. The price is updated when the user submits this action for the selected product.
- **Deactivate Selected Product:** To withdraw the selected product so that it is neither used nor ordered. On submitting this action, the product is not listed on Newegg is retired. Thus, nobody can order them from Newegg.
- Selected Product Upload: To upload all the validated products on Newegg at one time in a bulk. It means, the user can upload all the validated products on one click.
- Enable Default Shipment: This Action enables Default shipment for that particular product and after selecting this particular action Newegg itself will set some calculated shipment value to that particular product.

#### To Submit an Action,

- Go to Magento Admin Panel.
- On the Newegg menu, point to Manage Product, and then click Upload Product.
- Select the check box associated with the required product.
- In the Action list, select the required action.
- Click the Submit button.

#### **Product Feeds**

After uploading the product on Newegg or after updating the product inventory or the product price, the user can check the status of the feed from the Newegg Feed Details page.

#### To view product feeds status,

- Go to Magento Admin Panel.
- On the Newegg menu, point to Manage Product, and then click Product Feeds.

• Select the check box associated with the product and submit the Sync Feed action.

| <b>î</b> N    | 1agento <sup>-</sup> | Admin Panel              |                        |                    | G                | Global Record Search |                 |                 | .ogged in as ced   Saturday, June 17, 2017   <u>Log Out</u> |                              |  |
|---------------|----------------------|--------------------------|------------------------|--------------------|------------------|----------------------|-----------------|-----------------|-------------------------------------------------------------|------------------------------|--|
| Dashi         |                      |                          |                        | Newsletter RMA     | CMS Sell On eBay | / Sell On Multi-Chan |                 | Walmart Newegg  |                                                             | 🔞 Get help for this page     |  |
| Nev<br>Page 📧 | vegg Feed D          | Details                  | ▼ per page   Total 7 n | ecords found       |                  |                      | Export to:      | CSV T Expo      | ort                                                         | Reset Filter Search          |  |
| Select V      | isible   Unseled     | t Visible   0 items sele | cted                   |                    |                  |                      | La capacita.    | Actions         |                                                             | Submit                       |  |
|               | Id # 🕴               | Feed Id #                | Feed Status #          | Feed Source        | Items Received   | Items Failed         | Items Succeeded | Items Processed | Sync Product(s) F                                           | Feeds Status te              |  |
| Any 🚽         |                      |                          |                        |                    |                  |                      |                 |                 | Delete Feeds                                                |                              |  |
|               | 338                  | Z2XB6VJGA3AY             |                        | SubmitFeedResponse |                  |                      |                 |                 | SUCCE                                                       | SS 06/08/2017 20:53:05       |  |
|               | 337                  | 21093OEJVK3PX            | Processed              | SubmitFeedResponse | 1                | 0                    | 1               | 1               | SUCCE                                                       | SS 06/05/2017 15:37:40       |  |
|               | 333                  | 23PXCNYIBQV5W            | Processed              | SubmitFeedResponse | 1                | 0                    | 1               | 1               | ERROF                                                       | <b>S</b> 06/02/2017 14:30:20 |  |
|               | 330                  | 28GWQCYYB800Z            | Processed              | SubmitFeedResponse | 1                | 0                    | 1               | 1               | ERROF                                                       | 06/02/2017 10:00:35          |  |
|               | 301                  | 23008KARA8YAJ            | Processed              | SubmitFeedResponse | 1                | 1                    | 0               | 1               | ERROF                                                       | 05/25/2017 10:02:31          |  |
|               | 291                  | 21MJZS2TLWTAJ            | Processed              | SubmitFeedResponse | 1                | 1                    | 0               | 1               | ERROF                                                       | 05/23/2017 09:07:53          |  |
|               | 289                  | 24AIOM875SHBJ            | Processed              | SubmitFeedResponse | 1                | 1                    | 0               | 1               | ERROF                                                       | 05/23/2017 08:42:12          |  |

| Help Us Keep Magento Healthy - Report All Bugs<br>Interface Locale: English (United States) / English ( • | Magento ver. 1.9.2.2 | Connect with the Magento Community |
|----------------------------------------------------------------------------------------------------|----------------------|------------------------------------|

- Do the required one from the following tasks:
- View the status of the feed in the Feed Status column.
- To synchronize the feeds between Newegg and Magento, Select the check box associated with the product and submit the Sync Feed action.
- To delete the feed, select the check box associated with the product and submit the Delete Feed action.
- To view product feed error, click the Error Button.

Note: The user can also view the detailed error report from Newegg seller panel.

# 7. Newegg Orders

On the Newegg menu, Newegg Orders has the following three sub-menus as shown in the Figure:

- View Newegg Orders
- View Newegg Failed Orders

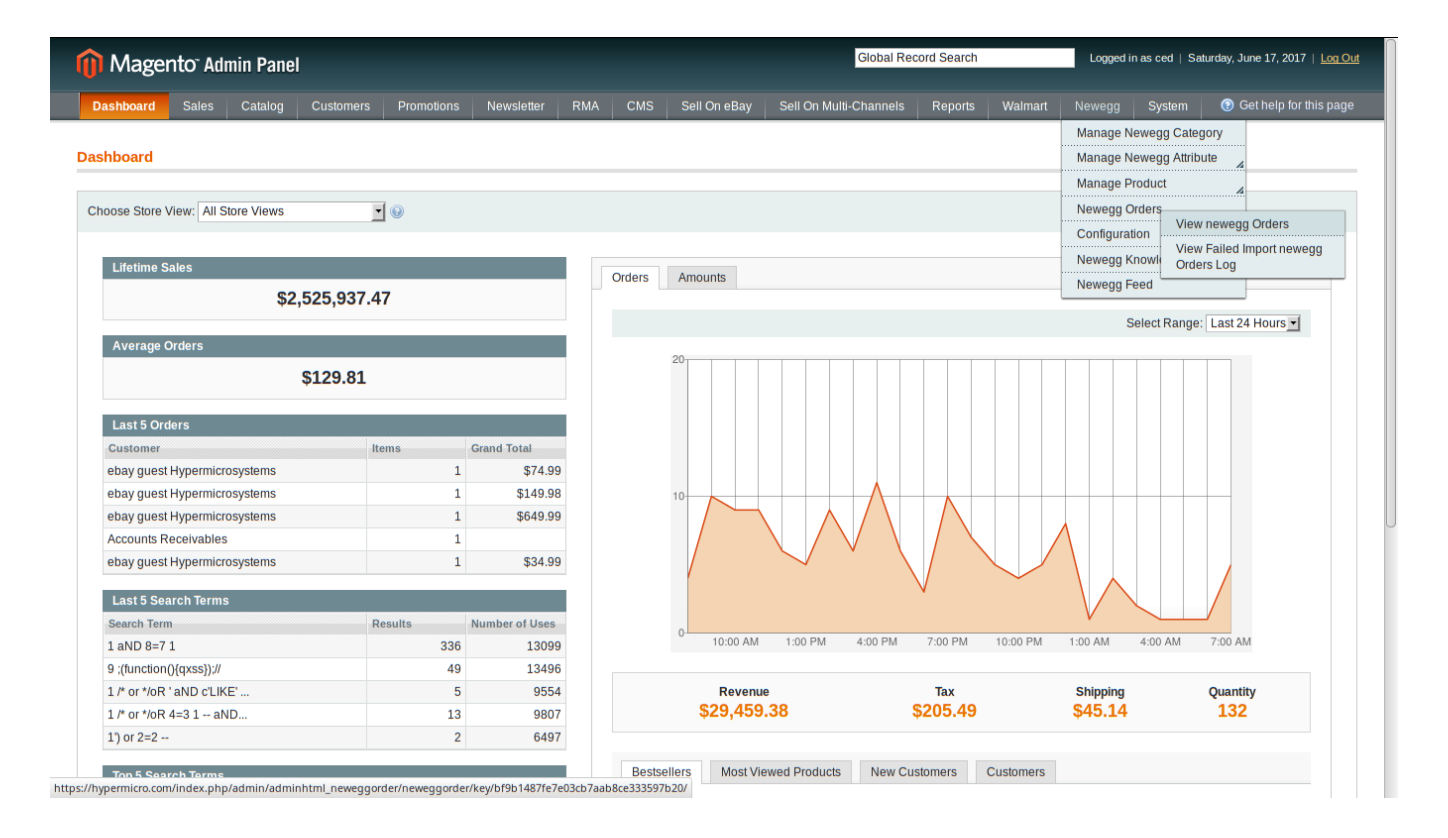

#### View Newegg Orders

The user can fetch and view all the order details fetched from Newegg. *To view Newegg Orders*,

- Go to Magento Admin Panel.
- On the Newegg menu, point to Newegg Orders, and then click View Newegg Orders. The Newegg Orders Details page appears as shown in the Figure:

| <b>()</b> N | lagento <sup>-</sup> Admi | n Panel           |                              |              |                          |                    | Global Re                   | cord Search                 | Logged in | as ced   Saturday, Ju | ine 17, 2017   <u>Log Out</u> |
|-------------|---------------------------|-------------------|------------------------------|--------------|--------------------------|--------------------|-----------------------------|-----------------------------|-----------|-----------------------|-------------------------------|
| Dashl       | board Sales               | Catalog Customers | Promotions                   | Newsletter   | RMA CMS                  | Sell On eBay       | Sell On Multi-Channels      | Reports Walma               | t Newegg  | System 💿 G            | iet help for this page        |
| Nev         | vegg Orders Deta          | ils               |                              |              |                          |                    |                             |                             |           | Fetch Late            | st Newegg Orders              |
| Page 🔄      | 1 ► of 6 pages            | View 20 <u> </u>  | ige   Total 110 re           | cords found  |                          |                    | 6                           | Export to: CSV              | Export    | ctione                | et Filter Search              |
| Select V    | Magento Order # 1         | Newegg Order Id # | Bill to Name                 |              | Ship to Nar              | ne                 | Purchased on                | Ship By                     | Status    | Delete Order          | urchased)                     |
| Any -       |                           |                   |                              |              |                          |                    | From: 📰                     | From: 📰                     |           | Sync Order St         | atus                          |
|             |                           |                   |                              |              |                          |                    | То: 📰                       | То : 📰                      |           |                       | То:                           |
|             | NENE100017540             | 303076937         | Saravana Bala                | raman        | Saravana E               | Balaraman          | May 30, 2017 5:48:23<br>PM  | Jun 3, 2017 5:48:23<br>PM   | Shipped   |                       | 84.9700                       |
|             | NE100019842               | 315600635         | Marie Belton                 |              | Marie Belto              | 'n                 | Jun 16, 2017 1:33:25<br>AM  | Jun 20, 2017 1:33:25<br>AM  | Shipped   |                       | 129.9900                      |
|             | NE100019828               | 11050512          | Brett Speakma                | n            | Brett Speak              | man                | Jun 15, 2017<br>10:23:36 PM | Jun 19, 2017<br>10:23:36 PM | Shipped   |                       | 219.9900                      |
|             | NE100019785               | 315559095         | Daniel Mudge                 |              | Daniel Mud               | lge                | Jun 15, 2017 2:38:38<br>PM  | Jun 19, 2017 2:38:38<br>PM  | Shipped   |                       | 39.9900                       |
|             | NE100019770               | 297574216         | PATRICIA*PAR<br>PATRICIA*PAR | SONS<br>SONS | PATRICIA*I<br>PATRICIA*I | PARSONS<br>PARSONS | Jun 15, 2017<br>12:43:32 PM | Jun 19, 2017<br>12:43:32 PM | Shipped   |                       | 9.9900                        |
|             | NE100019761               | 315527455         | Bruce Israel                 |              | Bruce Israe              | 4                  | Jun 15, 2017<br>11:08:27 AM | Jun 19, 2017<br>11:08:27 AM | Shipped   |                       | 79.9800                       |
|             | NE100019659               | 333678398         | Manuel Ramire                | Z            | Manuel Ra                | mirez              | Jun 14, 2017 3:03:20<br>PM  | Jun 18, 2017 3:03:20<br>PM  | Shipped   |                       | 209.9900                      |
|             | NE100019633               | 333664518         | Brett Bozof                  |              | Brett Bozof              |                    | Jun 14, 2017<br>11:33:33 AM | Jun 18, 2017<br>11:33:33 AM | Shipped   |                       | 549.9900                      |
|             | NE100019592               | 315318355         | brandon kilshe               | imer         | brandon kil              | sheimer            | Jun 14, 2017 6:28:20<br>AM  | Jun 18, 2017 6:28:20<br>AM  | Shipped   |                       | 854.9900                      |
|             | NE100019541               | 315257335         | Torey Ratcliffe              |              | Torey Ratcl              | iffe               | Jun 13, 2017 5:33:29<br>PM  | Jun 17, 2017 5:33:29<br>PM  | Shipped   |                       | 209.9900                      |
|             | NE100019504               | 304111457         | John Johnson                 |              | John Johns               | son                | Jun 13, 2017<br>10:08:27 AM | Jun 17, 2017<br>10:08:27 AM | Shipped   |                       | 854.9900                      |
|             | NE100019490               | 297342016         | Paul Heist                   |              | Paul Heist               |                    | Jun 13, 2017 7:23:24        | Jun 17, 2017 7:23:24        | Shipped   |                       | 219.9900                      |

- Click the Fetch Latest Newegg Orders button. If the order is imported successfully then, a new record is found in the Newegg Order Details table.
   Notes:
- Orders are automatically imported through CRON in every 10 minutes.
- Whenever the latest orders are imported from Newegg, a Notification appears in the notification area of the Admin panel for those orders and they are Auto-Acknowledged as soon as they are imported in the Magento admin panel.
- As per Newegg's Policy, orders should be acknowledged within 60 minutes.
- If no Order is imported, then check the Failed order log on the Failed Newegg Orders Import Log page.
- Order are auto rejected on Newegg in the following conditions:
  o When Newegg Product SKU does not exist in Magento.
  o When Product is Out of Stock in Magento.
  o When product is disabled in Magento.
  In the Magento Order# column, click the link associated with the required order.
- In the left navigation menu, click Ship By Newegg.
  - The page appears as shown in the Figure:

| 🍿 Magento <sup>-</sup> Admin Pane | I                                                                                                    | Global Record Search                                                   | Logged in as ced   Saturday, June 17, 2017   Log Out |
|-----------------------------------|----------------------------------------------------------------------------------------------------|------------------------------------------------------------------------|------------------------------------------------------|
| Dashboard Sales Catalog           | Customers Promotions Newsletter RMA CMS Sell On eBay                                                                                                    | y Sell On Multi-Channels Reports V                                     | Valmart Newegg System 🕢 🕢 Get help for this page     |
| Order View                        | 를 Order # NENE100017540   May 31, 2017 1:06:49 AM                                                                                                    |                                                                        | • Back Send Email 🗇 Credit Memo 💆 Reorder            |
| Information                       |                                                                                                    |                                                                        |                                                      |
| Invoices                          | Shipment Info                                                                                                    |                                                                        |                                                      |
| Credit Memos                      | Order Id on Newegg.com 303076937                                                                                                    |                                                                        |                                                      |
| Shipments                         | Order Placed on Newegg.com Tuesday, May 30th 2017 at 10:48pm                                                                                                    |                                                                        |                                                      |
| Comments History                  | Request Ship By Friday, June 2nd 2017 at 10:48nm                                                                                                    |                                                                        |                                                      |
| Transactions                      |                                                                                                    |                                                                        |                                                      |
| Ship By Walmart                   | Tracking Number 61297642101130008020                                                                                                    |                                                                        |                                                      |
| RMA (0)                           | Item Status Shipped                                                                                                    |                                                                        |                                                      |
| Ship By Newegg                    |                                                                                                    |                                                                        |                                                      |
|                                   | Shipment Items                                                                                                    |                                                                        |                                                      |
|                                   | Product Sku Quantity Ordered Qu                                                                                                    | antity Shipped                                                         | Quantity Cancelled                                   |
|                                   | CDR840VPHD-RW 2 2                                                                                                    |                                                                        | 0                                                    |
|                                   | Order Shipped Successfully                                                                                                    |                                                                        | 0                                                    |
|                                   | oraci ompped odocestany                                                                                                    |                                                                        |                                                      |
|                                   | NOTE:                                                                                                    |                                                                        |                                                      |
|                                   | *Newegg Shipping Policy<br>Newegg supports you to fully or partially ship a single order, as long as the item i<br>If you select a quantity to cancel, a remove item(s) from order request will be sen | is shipped for its entire quantity on the order.<br>t before shipment. |                                                      |
|                                   | *Shipping Service Type<br>Shipping service type, such as air, ground, etc. Please reference your shipping c                                                                                            | arrier directly.                                                       |                                                      |
|                                   | *Shipping Carrier<br>Shipping carrier type, choose from:<br>UPS<br>FedEX<br>Please specify the ship carrier name other than above.                                                                     |                                                                        |                                                      |

- Orders imported from Newegg uses Payment Method depending on the System Configuration Settings of Newegg extension.
- Under Shipment Info, enter the corresponding values in the following fields:
- a) In the Shipping carrier used list, select the required option.
- b) In the Method Code list, select the required option.
- c) In the Tracking Number box, enter a value.
- d) In the Ship Date box, enter a date.
- Under Shipment Items, enter the corresponding values in the following fields:
  - a) In the Quantity to Ship box, enter a value.
  - The number of quantity that the user can ship. The value cannot be greater than the
  - Qty Available for Ship value.
  - b) In the Quantity Cancelled box, enter a value.
  - The number of quantity that the user wants to reject. The value cannot be greater than the Qty Available for Ship value.
- Click the Submit Shipment button. The success message appears, if the order is shipped successfully. Notes:
- Order Shipment is sent to Newegg.
- Order Invoice and Shipment is created automatically in Magento.
- Order Status changes to Complete on Newegg.
- The status of order changes to Completed on Magento.

#### **View Newegg Failed Orders**

The users can view the list of failed Newegg orders on the Failed Newegg Orders Import Log page. Orders cannot be imported from Newegg due to the following conditions:

- If any product in the Newegg Order is Out of Stock in Magento.
- If any product in the Newegg Order is disabled in Magento.
- If any Product does not exist in Magento or is deleted from Magneto after uploading on Newegg.

• If the selected Payment Method in Newegg System Configuration Setting is not available in Magento.

#### To view Newegg failed orders

- Go to Magento Admin Panel.
- On the Newegg menu, point to Newegg Orders, and then click View Newegg Failed Orders.
- The Failed Newegg Orders Import Log page appears.
- This page displays the failed orders with the order id and the reason for the failure.

#### **Cron Status**

The updated status appears as mentioned in the Table below,

| Activity       | Time Required for Updating (min) |
|----------------|----------------------------------|
| Order Creation | Every 10 minutes                 |
| Feeds Sync     | Every 1 day                      |
| Inventory Sync | Every 15 Minutes                 |
| Price Sync     | Twice a Day                      |
|                |                                  |

### 8. Newegg Knowledge Base

This page displays a knowledge base link to view and understand the working of the extension properly and get the clarifications on Newegg-Magento Integration.

#### To view the Newegg Knowledge Base,

- Go to Magento Admin Panel.
- On the Newegg menu, click Newegg Knowledge Base. The page appears as shown in the Figure

| Cedcommerce Support                                                                                                    |
|----------------------------------------------------------------------------------------------------|
| Walmart Integration Knowledge base                                                                                                    |
| Documentation                                                                                                    |
| Walmart Integration Extension User Guide                                                                                                    |
| Integration Video from Walmart.com                                                                                                    |
| Integration Process Introduction of Walmart.com         API Overview         Merchant Basic Information Setup at Partner Portal         Products API call test         Products Overview         Products API call test         Orders Setup         Returns Setup         Integration Videos |
|                                                                                                    |

On this page, the links for the following are available:

- CedCommerce Support: Newegg Integration Knowledge base
- Documentation: Newegg Integration Extension User Guide
- Newegg-Magento Integration Video